# 凱基證券 密碼中心 操作說明

※ 操作路徑: 凱基證券官網 ▶ 客服中心 ▶ 密碼中心 ▶ 密碼修改 (亦可透過各平台的密碼中心連結)

| 凱基證券<br>KCI SECURITIES | 凱基優勢 產品與服務 Infinity鐫永 機構服務 市場動態 客服中心 ろ登入 立即開戶 Q           |
|------------------------|-----------------------------------------------------------|
| 客服中心                   | 總覽 常見問題<br>軟體下載<br>透證中心<br>密碼中心<br>訂閱中心 密碼補發<br>文件下載 密碼解鎖 |

一、登入。

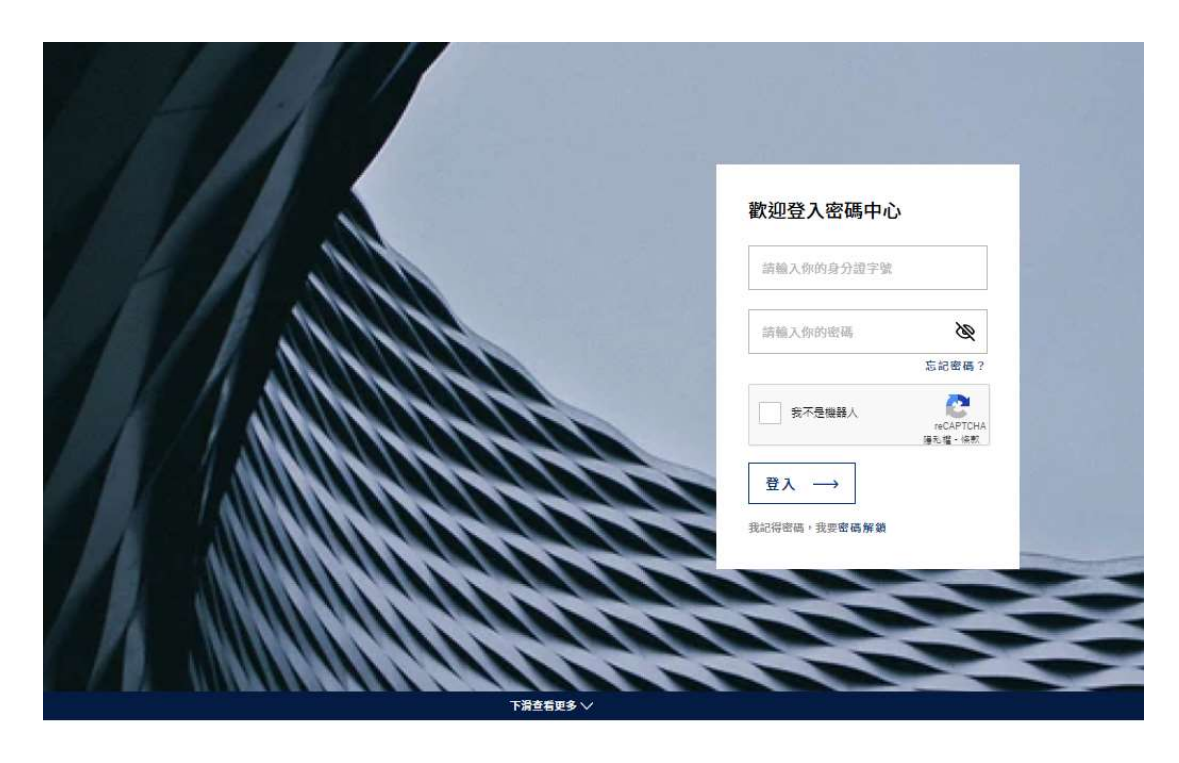

| 注意事項   | <ul> <li>密碼為7~10位英數字組合,英文大小容視為不同字</li> <li>若密碼錯誤文數累計達3次,為了安全,帳戶將鏡定無法再登入。請本人來電客服中心(0800-085005,週</li> </ul>          |
|--------|----------------------------------------------------------------------------------------------------|
| 操作說明 土 | 一至週五 8:00~18:00),我們的服務人員在電話核對本人資料後,即可協助解鎖(僅限一次)<br>• 若已忘記密碼,請點選「 <u>密碼補證</u> 」進行線上補發。或本人持身份證和原留印章,到全臺任一營業據點<br>進行補發 |

- 1. 上方操作輸入區:輸入身分證字號、密碼,並完成我不是機器人檢核,再進行登入。
- 2. 下方注意事項區:提供注意事項說明。

#### ◆ 歸戶

二、顯示變更密碼

|             | 您好:                               |                            |
|-------------|-----------------------------------|----------------------------|
| ✓ 網路登入密碼變更  | -歸戶                               |                            |
| ▶舊密碼        |                                   |                            |
| ▶新密碼(7~10位英 | 數字)                               |                            |
| ▶確認新密碼      |                                   |                            |
| ] 語音密碼與網路密  | <mark>碼同步變更 (</mark> 您亦可透過語音下單專線. | 單獨進行語音密碼 <mark>變</mark> 更) |
|             |                                   |                            |
|             | 7+                                | 取消                         |
|             | 唯正                                |                            |

- 1. 上方操作輸入區:
- (1) 客戶輸入舊密碼與新密碼。
- (2) 網路登入密碼需設定為 7~10 位英數字。
- (3) 勾選語音密碼與網路密碼同步,則變更密碼後,會套用至語音密碼。
- 2. 下方說明區:說明密碼相關內容。

## ♦ 不歸戶

二、 顯示各業種資料

#### 未歸戶密碼變更

| 商品<br>別 | 密碼<br>別 | 分公司     | 交易帳號                   | 變更密碼 | 帳戶狀<br>態 | 密碼變更日<br>期 | 到期日<br>期 | 密碼到期狀<br>態 |
|---------|---------|---------|------------------------|------|----------|------------|----------|------------|
| 證券      | 網路      | 台北分公司   | 1.75.07                | 變更密碼 | 不同       | 2023-04-21 | 855      | 75         |
| 期貨      | 網路      | 期貨台北分公司 | <b>NAME</b> OF COMPANY | 變更密碼 | 不同       | 2023-04-21 | ~        | -          |
| 複委<br>託 | 網路      | 複委託     | -                      | 變更密碼 | 相同       | 2011-05-19 | -        | 2          |

▶說明:

· 網路登入密碼設定長度為7~10位英數字組合,英文大小寫視為不同字,不可設定特殊符號(如/,;\等)或空白,請使用半形之英數字設定。

|   | 若您的密碼有英文字,語音操作時請參考「轉換規則對照表」。                     |
|---|--------------------------------------------------|
| • | 若您網路/語音密碼欲分開設定,請另行撥打語音下單專線:4050-0588 設定您的語音下單密碼。 |
|   |                                                  |

- 2. 上方操作輸入區:
  - (1) 登入後·顯示該 ID 的所有符合登入密碼之帳號。
  - (2) 可針對各帳號進行密碼變更或進行帳號歸戶。
- 3. 下方說明區:說明密碼相關內容。
- 三、 點選 " 密碼變更" (網路/期貨出金)

| 交易帳號  | 變更密碼 |
|-------|------|
| 10000 | 變更密碼 |
| 10000 | 變更密碼 |
| -     | 變更密碼 |

| 録丘宓碼繼軍                                                                                                    |                                                              |
|----------------------------------------------------------------------------------------------------|--------------------------------------------------------------|
| 晴 <b>一</b> 二 响 2 <b>之</b>                                                                                                    |                                                              |
| ◎ 網路登入家雁磁画,韓氏                                                                                                    |                                                              |
|                                                                                                    |                                                              |
| ▶舊密碼                                                                                                    |                                                              |
| ▶新密碼(7~10位英數字)                                                                                                    |                                                              |
| ▶確認新密碼                                                                                                    |                                                              |
| - 語音來碼翹綱略來確同失變車 (你亦可議場)                                                                                                    | 語音下聞 事線 聞漏准 行語音 应德敬重 (                                       |
|                                                                                                    |                                                              |
| the second second second second second second second second second second second second second second second se                                                                      |                                                              |
| 』網路出金密碼變更-歸戶                                                                                                    |                                                              |
| 到 網路出金密碼變更-歸戶<br>▶舊密碼                                                                                                    |                                                              |
| 9 網路出金密碼變更-歸戶<br>> 舊密碼<br>> 新密碼(6位英數字)                                                                                                    |                                                              |
| <ul> <li>網路出金密碼變更-歸戶</li> <li>&gt; 舊密碼</li> <li>&gt; 新密碼(6位英數字)</li> <li>&gt; 確認新密碼</li> </ul>                                                                                       |                                                              |
| <ul> <li>網路出金密碼變更-歸戶</li> <li>) 舊密碼</li> <li>) 新密碼(6位英數字)</li> <li>) 確認新密碼</li> </ul>                                                                                                |                                                              |
| ● 網路出金密碼變更-歸戶<br>> 舊密碼<br>> 新密碼(6位英數字)<br>> 確認新密碼                                                                                                    |                                                              |
| <ul> <li>網路出金密碼變更-歸戶</li> <li>) 舊密碼</li> <li>) 新密碼(6位英數字)</li> <li>) 確認新密碼</li> <li>) 確認新密碼</li> </ul>                                                                               | 取消                                                           |
| <ul> <li>網路出金密碼變更-歸戶</li> <li>&gt; 舊密碼</li> <li>&gt; 新密碼(6位英數字)</li> <li>&gt; 確認新密碼</li> <li>         確定</li> </ul>                                                                  | 取消                                                           |
| <ul> <li>網路出金密碼變更-歸戶</li> <li>&gt; 舊密碼</li> <li>&gt; 新密碼(6位英數字)</li> <li>&gt; 確認新密碼</li> <li>確定</li> </ul>                                                                           |                                                              |
| <ul> <li>網路出金座碼變更-號戶</li> <li>&gt; 簷密碼</li> <li>&gt; 新密碼(6位英數字)</li> <li>&gt; 確認新密碼</li> <li>確定</li> <li>- 說明:</li> </ul>                                                            | 取消                                                           |
| <ul> <li>網路出金座碼變更-號戶</li> <li>&gt; 舊密碼</li> <li>&gt; 新密碼(6位英數字)</li> <li>&gt; 確認新密碼</li> <li>確認新密碼</li> <li>         ・ 網路登入密碼設定長度為7~10位英數字<br/>白,請使用半形之英數字設定。</li> </ul>             | 取消<br>取消<br>(組合,英文大小寫視為不同字,不可設定特殊符號(如/,;\等)或空                |
| <ul> <li>網路出金密碼變更-歸戶</li> <li>第密碼</li> <li>新密碼(6位英數字)</li> <li>確認新密碼</li> <li>確定</li> <li>說明:</li> <li>網路登入密碼設定長度為7~10位英數字<br/>白,請使用半形之英數字設定。</li> <li>若您的密碼有英文字,語音操作時請參考</li> </ul> | 取消<br>取消<br>2組合,英文大小窺視為不同字,不可設定特殊符號(如/,;\等)或空<br>答「轉換規則對照表」。 |

1. 上方操作輸入區:

- (1) 勾選網路/出金密碼變更。
- (2) 客戶輸入舊密碼與新密碼。
- (3) 網路登入密碼需設定為 7~10 位英數字。
- (4) 勾選語音密碼與網路密碼同步,則變更密碼後,會套用至語音密碼。
- (5) 出金密碼需設定為6位英數字。
- 2. 下方說明區:說明密碼相關內容。

| 四、點邊 | 選"密碼歸戶"                                                | 您可以進行密碼歸戶設                                  | 定密碼歸戶        |           |
|------|--------------------------------------------------------|---------------------------------------------|--------------|-----------|
|      | 凱基證券 密根<br>KCI SECURITIES                              | 馬中心                                         |              |           |
|      | 密碼歸戶設定<br>申請密碼歸戶後,證券、語<br>新密碼,設定成功後,請使<br>提醒您,申請歸戶後,將無 | 音、期貨、海外、財富管理、股代網<br>用新密碼登入。<br>法再依個別帳號設定密碼! | 路登入密碼將共用同一組密 | 碼,請設定您的歸戶 |
|      | ▶原(舊)密碼                                                |                                             |              |           |
|      | ▶登入歸戶密碼(7~10位英數<br>▶再確認登入密碼                            | (位字)                                        |              |           |
|      |                                                        |                                             |              |           |

確定

1. 上方操作輸入區:

(1) 客戶輸入原(舊)密碼與登入歸戶密碼。

- (2) 登入密碼需設定為 7~10 位英數字。
- (3) 變更後,客戶將使用同一密碼登入所有帳號。
- (4) 客戶完成歸戶後,若要再次區分不歸戶時則須臨櫃辦理。

## 凱基證券 密碼補發 操作說明

線上申請密碼補發是經由客戶登入身分後,系統識別其裝置的憑證狀態,進而提供合適的申 請方式辦理:

※ 操作路徑: 凱基證券官網 ▶ 客服中心 ▶ 密碼中心 ▶ 密碼補發 (亦可透過各平台的密碼中心連結)

| 凱基證券 | 凱基優勢 產品與服務 Infinity鐫永 機構服務 市場動態 客服中心 ろ登入 立即開戶 Q                |
|------|----------------------------------------------------------------|
| 客服中心 | 總覽 常見問題<br>軟體下載<br>透證中心<br>空碼中心<br>) 密碼修改<br>訂閱中心<br>文件下載 密碼解領 |

1. 方式一 (線上密碼補發有憑證申請作業):

一、請輸入身分證字號及出生年月日(西元年份共8碼)。

| ● 凱基證券<br>ĸci securittes | 密碼中心           |                                                                     |           |                       |        |
|--------------------------|----------------|---------------------------------------------------------------------|-----------|-----------------------|--------|
|                          |                | 輸入資料                                                                |           |                       |        |
| 0                        |                |                                                                     |           |                       |        |
|                          |                | 密碼補發                                                                |           |                       |        |
|                          |                | 身分證字號/統編<br>出生年月日(YYYYMMDD)                                         | ]         |                       |        |
|                          | 4년 <b>조</b> 년. |                                                                     | 7 14 88   |                       |        |
|                          | fie lite .     | ∞; 林上老骑捕毁甲崩大致以噬口07                                                  | ≪ नाव PIR |                       |        |
|                          |                |                                                                     |           |                       |        |
|                          | 客服専縛           | *:(02)2389-0068・0600-085-005 客腹                                     | 信箱区       | ▶ 中華開發金               | 字控     |
|                          |                | 動産電分配の用限な可地址:(104)白丸の<br>16 KGI Securities Co. Ltd. All Rights Ress |           | CHINA DEVELOPMENT FIN | ANCIAL |

二、依身分證字號+出生年月日比對後,由系統判斷客戶端裝置存有有效憑證,引導有憑證密

碼補發申請流程,客戶選擇欲補發的業種與帳號後,帶出可接收原留存與本公司的手機

| 凱基證券<br>KGI SECURITIES | 密碼中心                    |                    |                                                                         |                                       |
|------------------------|-------------------------|--------------------|-------------------------------------------------------------------------|---------------------------------------|
|                        | 有憑證線上密碼補                | <u>.</u>           | 在现在这个学生                                                                 |                                       |
|                        | <u>e</u>                | <u>س</u>           |                                                                         |                                       |
|                        | 您目前裝置存有有效<br>後,進行驗證即可重言 | 電子憑證,請您確認<br>没新密碼。 | 以下資訊後,系統將傳送暫時通行碼至手機或Ema                                                 | nall給您,您可擇一收取                         |
|                        |                         | 申請業種               | ○證券 ○期貨 ○複委託 ○財富管理                                                      |                                       |
|                        |                         | 申請帳號               | 請選擇分公司                                                                  |                                       |
|                        |                         | 手機號碼<br>Email      | -                                                                       |                                       |
|                        | ≜申請補發空碼網更,)             | 取消<br>全程使用SSL安全傳見  | 2 <u>資料不正確</u><br>確定申請<br><sup></sup><br><sup></sup><br><sup></sup>     | E                                     |
|                        |                         | 智服專線<br>版權所有KGI    | - (02)2389-0088 • 0800-085-005 • 智服信箱⊠<br>凯基證券股份有限公司 地址:(104)台北市明水路700號 | · · · · · · · · · · · · · · · · · · · |

號碼及 Email(可兩擇一),點選「確定申請」按鈕。

三、前往 Email 或手機簡訊取得暫時通行碼(可擇一收取)後,在於網頁畫面輸入由系統發送共

7 位數字之暫時通行碼,並點選「驗證通行碼」進行驗證。

|                                                  |    | ● 凱基證券                                                                                                    | 中導開設出版<br>Goog monitor of C                          |
|--------------------------------------------------|----|----------------------------------------------------------------------------------------------------|------------------------------------------------------|
| 0                                                |    | 凱基證券線上補發客碼之相用<br>現態的資本如料。<br>此時通知2002年407年期的「開展發売用」<br>過過的2002年407年期的「開展發売用」                                                                                                    | <b>守通行碼</b><br>地展回週之間听进行時1、500世                      |
| 與至國分離「密頓佣國之幣<br>時猶行碼為1234567。讀於<br>申讀5分鐘內完成驗證,且限 | or | 零時些目間                                                                                                    | 8501985                                              |
| 営業充效・                                            |    | <ul> <li>1/07461</li> <li>1/07461</li></ul> | 1429-000 (1409-1409-1409-1409-1409-1409-1409-1409-   |
|                                                  |    | ■1110164-55931-20121704(8-64)<br>回転の共同時間:(02)2389-0038-0300-095-005(1)                                                                                                    | 日十年月 - 第二日日日日 1 -<br>- 一日本 8 00-18 00 - 411日日日日 5日日日 |

| 凱基證券<br>Kci securintes | 密碼中心                    |
|------------------------|-------------------------|
|                        | 有憑證線上密碼補發               |
|                        | 帳戶驗證及設定                 |
|                        |                         |
|                        |                         |
|                        | 驗證通行碼                   |
|                        | ●申請補發密碼網頁,全程使用SSL安全傳輸機制 |

五、驗證成功後,系統將產出本次補發之初始密碼,請客戶再設定電子/語音交易新密碼

| 凱基證券<br>KGI SECURITIES | 密碼中心                                                                                            |
|------------------------|-------------------------------------------------------------------------------------------------|
|                        | 有憑證總上密碼補發                                                                                       |
|                        | 帳戶驗證及設定                                                                                         |
|                        |                                                                                                 |
|                        | 8501985 已完成准备                                                                                   |
|                        | 本次補發之初始密碼<br>9287734                                                                            |
|                        | 請設定新電子與語音登入密碼(7~10位英數字)                                                                         |
|                        | 調再次輸入新電子與語音登入密碼                                                                                 |
|                        | 取消 送出                                                                                           |
|                        | 提醒您:<br>1.密碼為7~10位英數字組合,英文大小寫視為不同字<br>2.若您為不歸戶,僅依本次選擇之锡號重設成新密碼;歸戶則一律重設成新密碼                      |
|                        | ▲申請補發密碼旗頁,全程使用SSL安全傳輸機制                                                                         |
|                        | 音服専線:(02)2389-0088・0800-085-005・音 <b>服信箱 2</b> 2<br>反種所有KGI氨基普券股付有限公司 地址:(104)台北市明水窓700號 中華開發金控 |

(7~10 位英數字組合),並再次驗證輸入的新密碼,確認無誤後,請點選「送出」。

六、顯示電子/語音密碼變更成功,即完成密碼補發與變更流程,請使用新密碼登入系統。

| 凱基證券<br>Kai secukrries | 密碼中心                                   |
|------------------------|----------------------------------------|
|                        | 有憑證線上密碼補發                              |
|                        | 修改成功                                   |
|                        | e e e                                  |
|                        | 變更成功                                   |
|                        | 請以更改後的密碼重新登入電子平台                       |
|                        | 已同步變更電子與語音登入密碼, 您亦可透過語音下單專總單獨進行語音密碼變更。 |
|                        |                                        |
|                        | 島中請補發密碼網頁,全程使用SSL安全傳輸機制                |

### 2. 方式二 (線上密碼補發無憑證申請作業):

一、請輸入身分證字號及出生年月日(西元年份共8碼)。

| ●<br>●<br>KG SECURTIES | 密碼中心           |                                                                                                    |                           | 8      |
|------------------------|----------------|----------------------------------------------------------------------------------------------------|---------------------------|--------|
|                        |                | 輸入資料                                                                                                    |                           |        |
| 0                      |                |                                                                                                    |                           |        |
|                        |                | 密碼補發                                                                                                    |                           |        |
|                        |                | 身分證字號/統編                                                                                                    | ]                         |        |
|                        |                | 出生年月日(YYYYMMDD)                                                                                                   | 2                         |        |
|                        |                | 登入                                                                                                    |                           |        |
|                        | 提醒             | 您:線上密碼補發申請次數以每日5>                                                                                                 | 7為限                       |        |
|                        |                |                                                                                                    |                           |        |
|                        |                |                                                                                                    |                           |        |
|                        |                |                                                                                                    |                           |        |
|                        | 客服專績<br>版權所有KG | 泉:(02)2389-0088・0800-085-005・ <b>客服</b><br> 風基證券股份有限公司 地址:(104)台北市<br>)16 KGI Securities Co. Ltd. All Rights Ress | 信箱 🖸<br>·明水路700號<br>-rved | 中華開發金控 |

二、依身分證字號+出生年月日比對後,由系統判斷客戶端裝置<u>無有效憑證</u>,引導無憑證密碼 補發申請流程,客戶選擇欲補發的業種與帳號後,帶出可接收<u>原留存與本公司的手機號</u> <u>碼及 Email(兩者資料皆要有)</u>,點選「確定申請」按鈕。

#### ※申請業種、申請帳號、Email 及手機號碼資料皆部份隱碼

| 凱基證券<br>KCI SECURITIES   | 密碼中心                   |                                                                                                    |                      |               |        |
|--------------------------|------------------------|----------------------------------------------------------------------------------------------------|----------------------|---------------|--------|
| 無憑證線上密碼補                 | 5 <u>ě</u>             |                                                                                                    |                      |               |        |
|                          | 6                      | <b>霍認帳務資料</b>                                                                                                    |                      |               |        |
| 0-                       | •                      |                                                                                                    |                      |               |        |
| 您目前装置無有效電子<br>內的連結,到網站上耳 | 子憑證,為了保護您<br>Q得暫時通行碼簡計 | 的資訊安全,在您確認以下資訊後,系統<br>,輸入簡訊內通行碼後完成雙驗證程序,                                                                           | 游寄送Email給<br>即可重設新密碼 | 您,請開啟信件<br>§。 |        |
|                          | 申請業種                   | ◉證券 ○期貨 ○複委託 ○財富                                                                                                   | 管理                   |               |        |
|                          | 申請帳號                   | NUMBER OF STREET                                                                                                   | ~                    |               |        |
|                          | 手機號碼                   | -because is                                                                                                    |                      |               |        |
|                          | Email                  | One Perception                                                                                                    |                      |               |        |
|                          |                        | ?資料                                                                                                    | 不正確                  |               |        |
|                          | 取消                     | 確定申請                                                                                                    |                      |               |        |
| 皇申請補發密碼網頁,               | 全程使用SSL安全傳             | 自機制                                                                                                    |                      |               |        |
|                          | 客服專線<br>版權所有KGI        | : (02)2389-0088。0800-085-005。 客服信箱 ⊠<br>机基證券股份有限公司 地址:(104)台北市明水路70<br>6 KGI Sacurities CoLtd. All Rights Reserved | 0號                   |               | 中華開發金控 |

三、系統將會發送驗證連結信至 Email (此時網頁申請流程已結束),

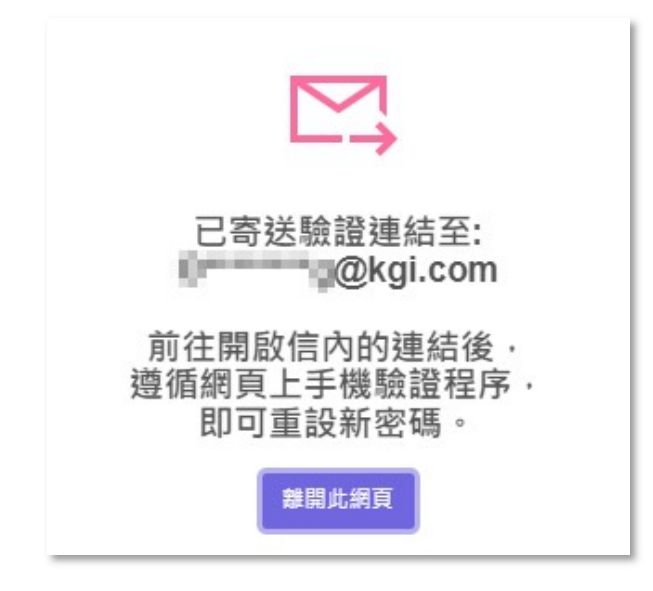

請客戶前往 Email 點選「啟動電子登入密碼」連結。

| 凱基證券<br>KGI SECURITIES                                                  | 中華開發金控<br>Group member of CDF   |
|-------------------------------------------------------------------------|---------------------------------|
| 線上密碼補發無憑證申請                                                             |                                 |
| 親愛的投資人,您好:                                                              |                                 |
| 您於2023/04/10 12:31:25申請密碼補發,請您於24<br>上執行發送簡訊以取得暫時通行碼,輸入暫時通行<br>啟動電子登入密碼 | 4小時内點開下方連結,到網站<br>碼後,即可開始重設新密碼。 |
|                                                                         |                                 |

四、連結將開啟新視窗,客戶需在點選「取得暫時通行碼」,由系統發送一組暫時通行碼至留

存於本公司的手機號碼,在於網頁畫面上輸入簡訊內文的 7 位數字之暫時通行碼,並點

選「驗證通行碼」進行驗證。

| 凱基證券<br>KCI SECURITIES | 密碼中心                                    |                                                     |            |
|------------------------|-----------------------------------------|-----------------------------------------------------|------------|
|                        | 無憑證線上密碼補發                               |                                                     |            |
|                        | 帳戶驗證及設定                                 |                                                     |            |
|                        |                                         |                                                     |            |
|                        | ▶ ○ ○ ○ ○ ○ ○ ○ ○ ○ ○ ○ ○ ○ ○ ○ ○ ○ ○ ○ | θ                                                   |            |
|                        | ▲申請補發密碼網頁,全程使用SSL安全傳輸機制                 | 則且當時有一定時載之間<br>時週門增加之時載之間<br>申請50個內完成職論:且限<br>推業者致。 |            |
|                        |                                         |                                                     |            |
|                        |                                         | inimizerana)                                        | )1:26後可重發送 |
|                        | ſ                                       |                                                     | 驗證通行碼      |
|                        | l                                       |                                                     |            |
|                        |                                         |                                                     |            |

| 客服專線:(02)(2389-0088 · 0800-085-005 · 客服信箱区3<br>版權所有KGI凱瑟證券股份有限公司 地址:(104)台北市明水路700號 | 中華開發金控 |
|-------------------------------------------------------------------------------------|--------|
|                                                                                     |        |

五、驗證成功後,系統將產出本次補發之初始密碼,請客戶再設定電子/語音交易新密碼

(7~10 位英數字組合),並再次驗證輸入的新密碼,確認無誤後,請點選「送出」

| ↓<br>↓<br>↓<br>↓<br>↓<br>↓<br>↓<br>↓<br>↓<br>↓<br>↓<br>↓<br>↓<br>↓ | 密碼中心                                                                                                    |
|--------------------------------------------------------------------|----------------------------------------------------------------------------------------------------|
|                                                                    | 無憑證線上密碼補發                                                                                                    |
|                                                                    | 帳戶驗證及設定                                                                                                    |
|                                                                    |                                                                                                    |
|                                                                    |                                                                                                    |
|                                                                    |                                                                                                    |
|                                                                    | 本次補發之初始密碼                                                                                                    |
|                                                                    | 1/2/006<br>諸般庁新爾子與語書登入來碼(7~10位革動学)                                                                                                    |
|                                                                    |                                                                                                    |
|                                                                    | 請再次輸入新電子與語音登入密碼                                                                                                    |
|                                                                    |                                                                                                    |
|                                                                    | 取消送出                                                                                                    |
|                                                                    | 提醒您;<br>1.密碼為7~10位英數字組合,英文大小寫視為不同字<br>2.若您為不歸戶,僅依本次選擇之帳號重設成新密碼;歸戶則一律重設成新密碼                                                             |
|                                                                    | ▲中請補發密碼網頁。全程使用SSL安全偏範機制                                                                                                    |
|                                                                    | 客脳等線:(02)/2389-0088 - 0990-085-065 * 春脳信権⊠3<br>版種所有KG調基進券股份有限公司 地址:(104)台北市明水浆700號<br>02016 KGI Securities Co.Ltd. All Rights Reserved |

六、顯示電子/語音密碼變更成功,即完成密碼補發與變更流程,請使用新密碼登入系統。

| 凱基證券<br>KG SECURITIES | 密碼中心                                   |
|-----------------------|----------------------------------------|
|                       | 無憑證線上密碼補發                              |
|                       | 修改成功                                   |
|                       | e e e e e e e e e e e e e e e e e e e  |
|                       | 變更成功                                   |
|                       | 請以更改後的密碼重新登入電子平台                       |
|                       | 已同步變更電子與語音登入密碼, 您亦可透過語音下單專線單獨進行語音密碼變更。 |
|                       | 前往全球交易中心                               |
|                       | 自申請補發密碼網頁,全程使用SSL安全傳輸機制                |

# 凱基證券 密碼解鎖 操作說明

※ 操作路徑: 凱基證券官網 ▶ 客服中心 ▶ 密碼中心 ▶ 密碼解鎖 (亦可透過各平台的密碼中心連結)

| 凱基證券<br>KGI SECURITIES | 凱基優勢 產品與服務 Infinity鎬永 機構服務 市場動態 客服中心 ろ登入 立即開戶           | Q |
|------------------------|---------------------------------------------------------|---|
| 客服中心                   | 總賢 常見問題<br>軟體下載<br>憑證中心<br>密碼中心<br>訂閱中心<br>文件下載<br>密碼解鎖 |   |

| ● 凱基證券<br>₭СІ SECURTIES | 密碼中心                                                                                         |
|-------------------------|----------------------------------------------------------------------------------------------|
|                         | 線上密碼解鎖                                                                                       |
|                         | ▶身分證字號                                                                                       |
|                         | ▶出生年月日 YYYYMMDD                                                                              |
|                         | 立即解鎖                                                                                         |
|                         | ▶說明:                                                                                         |
|                         | • 此功能僅提供解除您的密碼鎖定,若您已忘記密碼,請改用線上補發密碼功能。                                                        |
|                         | · 出生年月日請輸入西元年。例如出生日期為2002年2月1號,請輸入:20020201。                                                 |
|                         | · 進行【密碼解鎖】前,請確認目前使用的電腦存有凱基證券的有效憑證。解鎖成功後,請用原密碼登入。                                             |
|                         | ·為了您的交易安全,本公司僅提供1次的線上解鎖服務,若解除鎖定後仍未成功登入,再度錯誤3次(累計6<br>次),請使用線上補發密碼或請您親持身份證及原留印鑑至全國任何一家分行臨櫃辦理。 |
|                         |                                                                                              |

1. 上方操作輸入區:輸入身分證字號、出生年月日,進行解鎖 (此動作裝置需存有有效

憑證·方可執行)。

2. 下方注意事項區:提供注意事項說明。